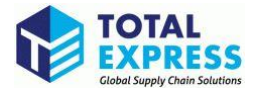

# CARM Client Portal Setup Guide

# 3. Create a user profile

2024

#### Contents

P

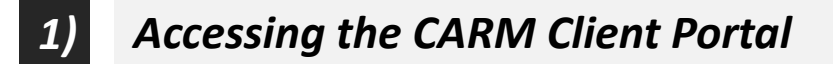

- 2) Creating a new GCKey
- 3) Registering for Multi-Factor
- 4) Logging in with Multi-Factor Authentication
- 5) Creating your personal profile

### 1) Accessing the CARM Client Portal

To access the CARM Client Portal, individuals must first open the CBSA webpage, the link to which can be found below:

1. Upon launching the CARM Client Portal, you will see the CARM Client Portal home page.

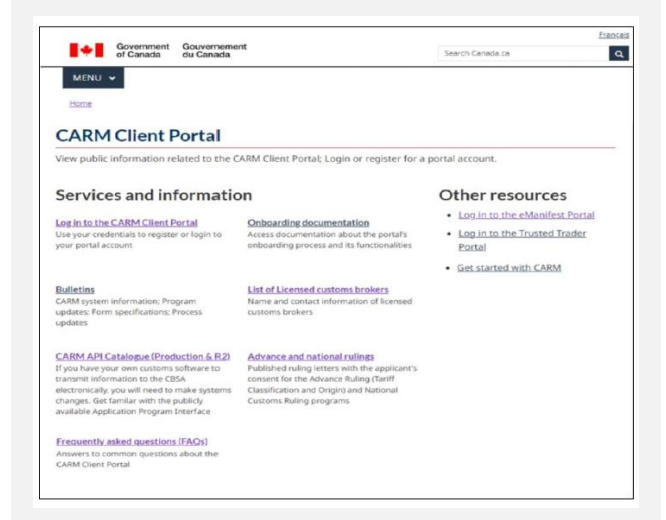

 In order to create and/or access your portal account, go to the Log in to the CARM Client Portal link under Services and Information.

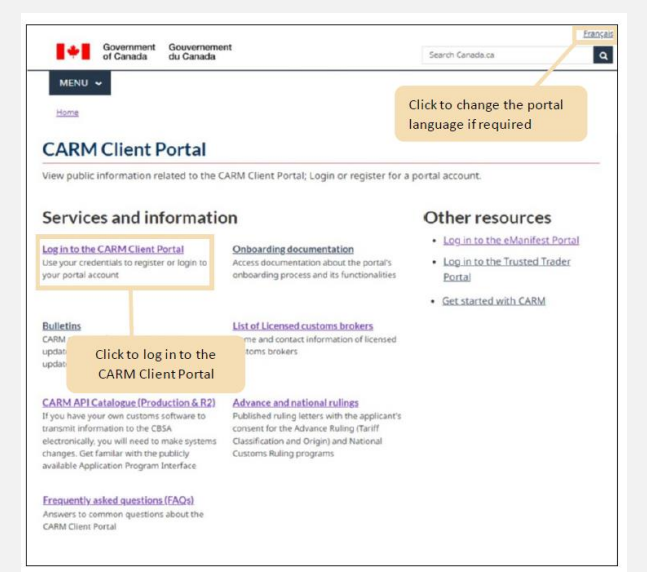

3. Steps for logging in using both methods are detailed on the following pages.

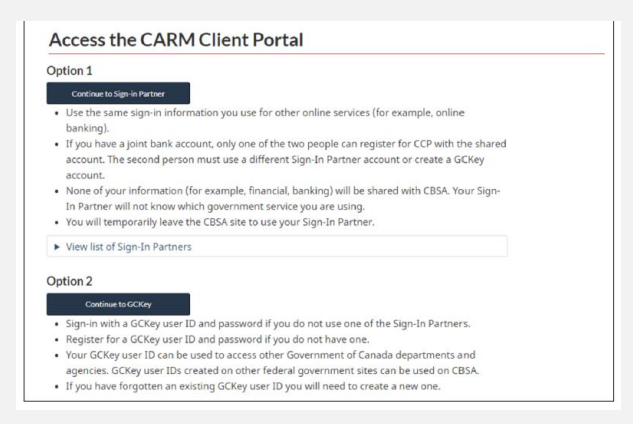

#### 3-1. Logging in with a Sign-In Partner

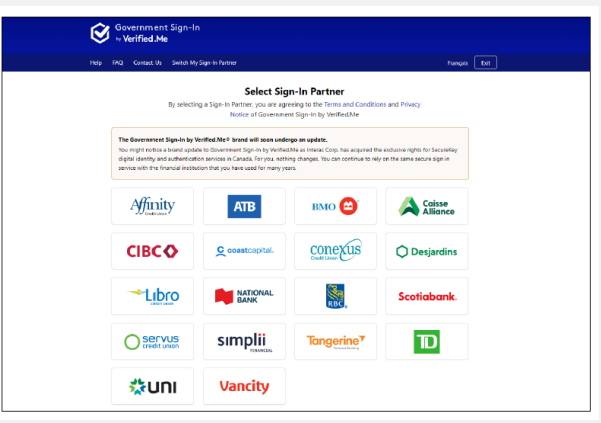

#### 3-2. Logging in using an existing GCKey

| Government<br>of Canada | Gouvernement<br>du Canada |                                  |                            |                 |
|-------------------------|---------------------------|----------------------------------|----------------------------|-----------------|
| Definitions             |                           | Frequently Asked Questions (FAQ) |                            | Help            |
| me → Sign In / Sign Up  |                           |                                  |                            |                 |
| elcome to GC            | Key                       |                                  |                            |                 |
|                         |                           |                                  |                            |                 |
| Sign In                 |                           |                                  | Simple Secure              | Access          |
| Username: (required)    |                           |                                  | A simple way to securely a | ccess           |
| Username                |                           | I                                | Government of Canada onl   | ine services.   |
| Forgot your username?   |                           |                                  | One username.              |                 |
| Password: (required)    |                           |                                  | One password.              |                 |
| Password                |                           |                                  | Sign Up                    |                 |
| Forgot your password?   |                           |                                  | Your GCKey can be used to  | o access multir |
|                         | Sign In Cle               | ar All                           | Government of Canada onl   | ine Enabled     |

### 2) Creating a new GCKey

To create a new GCKey, follow the steps below:

1. Click on the Sign Up button.

| elcome to GCKey       |                                       |
|-----------------------|---------------------------------------|
| Sign In               | Simple Secure Access                  |
| Username: (required)  | A simple way to securely access       |
| Username              | Government of Canada online services. |
|                       | One username.                         |
| Password: (required)  | One password.                         |
| Password              | Cian Lin                              |
| Fornot your password? | Sign up                               |

2. If you agree with the **Terms and Conditions of Use** after reading, click the **I accept** button to continue.

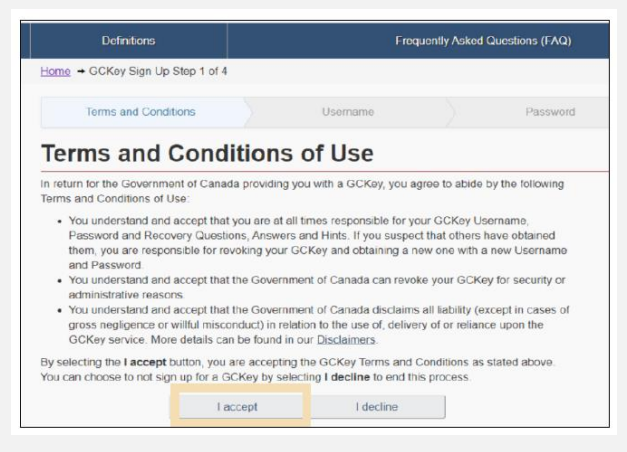

 Create your username as per the specifications provided in the Username Checklist and click the Continue button.

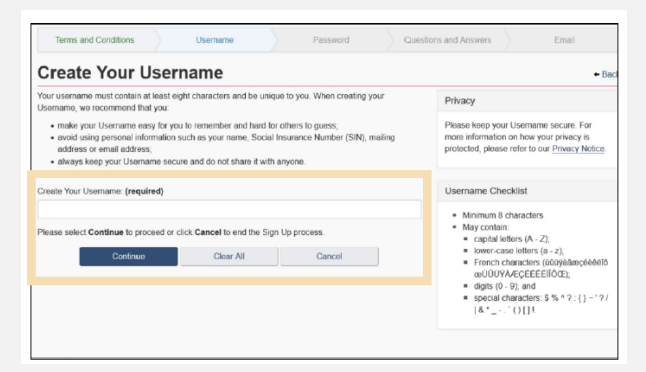

 Create your password as per the specifications provided in the Password Checklist and click the Continue

| four Password must be at least 1                                              | 2 characters and must not contai | n your username.                                         | Privacy                                                                                     |
|-------------------------------------------------------------------------------|----------------------------------|----------------------------------------------------------|---------------------------------------------------------------------------------------------|
| Treate Your Password (required                                                | )                                |                                                          | Please keep your Password secure. For more<br>information on how your privacy is protected, |
| Confirm Your Password: (require                                               | Strength: Strong                 |                                                          | Password Chacklist                                                                          |
| Please select Continue to proceed or click Cancel to end the Sign Up process. |                                  | Minimum 12 characters     Does not contain your Username |                                                                                             |
| Continue                                                                      | Ciear All                        | Cancel                                                   | <ul> <li>Passwords match</li> </ul>                                                         |
|                                                                               |                                  |                                                          |                                                                                             |

5. Create your recovery questions and click the **Continue** button.

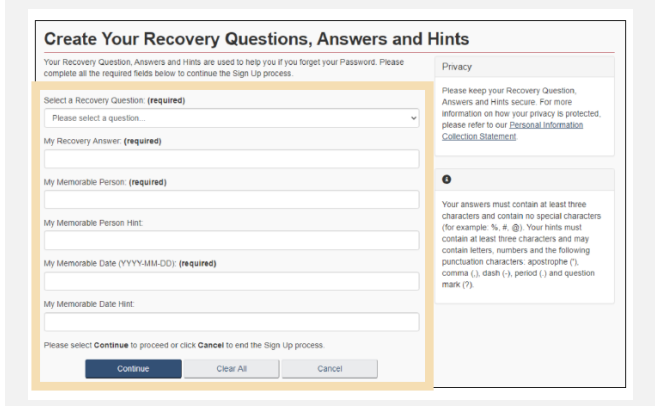

6. Click the **Continue** button on the confirmation page to finalize the process.

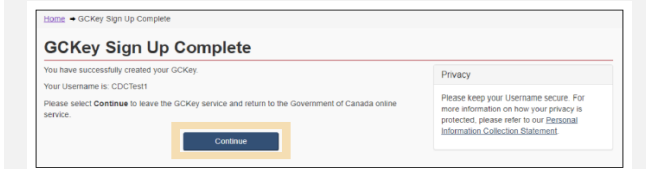

### 3) Registering for Multi-Factor Authentication

Once you have signed in using either a Sign-In Partner or GCKey, you will be taken to the multi-factor authentication registration page.

1. On the multi-factor authentication registration page, **enter your email address** in the fields provided:

 $\mathbf{M}$ 

| FA Registration                                                                                     |                                                                                         |                                                                          |
|----------------------------------------------------------------------------------------------------|-----------------------------------------------------------------------------------------|--------------------------------------------------------------------------|
| Secure Your Account                                                                                 |                                                                                         |                                                                          |
| CBSA is committed to protecting your personal is<br>step is an enhanced security measure for your C | formation. To improve privacy and security,<br>overnment of Canada (GC) online account. | you have to register for multi-factor authentication. This mandatory new |
| To register, you have to use a valid email addres                                                   | s. A security code will be sent to the email a                                          | address you provided.                                                    |
| Email Address:                                                                                      |                                                                                         |                                                                          |
| Re-type Email Address:                                                                              |                                                                                         |                                                                          |
| Check this box to indicate that you have Multi-Factor Authentication Privacy and Consi              | read and agree to the following:<br>Int Statement                                       |                                                                          |
| Continue Clear All                                                                                  | 5                                                                                       |                                                                          |
| Continue Clear All                                                                                  | 0                                                                                       |                                                                          |

2. Check the box to indicate that you have read and that you agree to the multi-factor authentication privacy and consent statement.

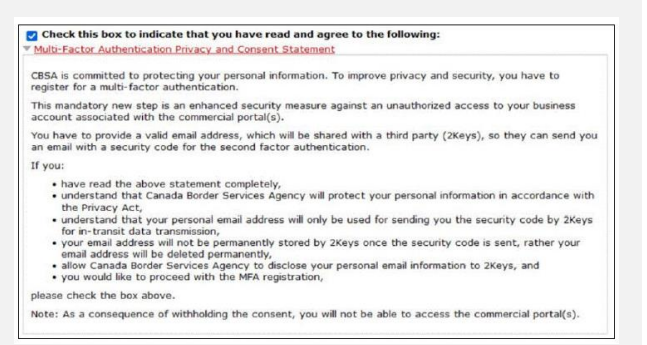

3. **Check your email** for a one-time passcode. The passcode is a six-digit

#### Verify Your Login

Your one-time passcode to log in to your Government of Canada service is:

#### 209449

This email was sent to tcp@tcp.tcp

4. Enter this passcode in the Security Code field. Then, click the **Submit** button.

| Enter One-Time        | Passcode                            |          |  |
|-----------------------|-------------------------------------|----------|--|
| We have sent you a se | inity code to your email addressito | ©tcp.tcp |  |
| Security Code         |                                     |          |  |
| 209449                |                                     |          |  |
| Submit                |                                     |          |  |

5. The registration screen will inform you of successful registration for multi-factor authentication. If you click Change MFA email, you will need to repeat this process. If you click **Continue to CARM Client Portal**, you will be taken to the Terms and conditions of use page.

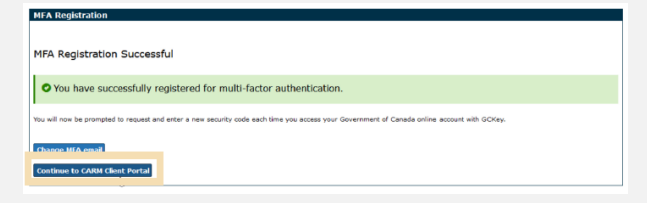

# 6. Click the **Accept Terms** button to continue.

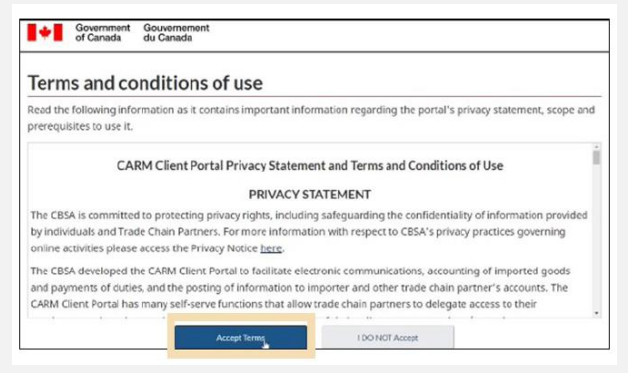

# 4) Logging in with Multi-Factor Authentication

When you log in to the CCP (using either the Sign-In Partner or GCKey option), you will be taken to the Multi-factor authentication page.

 On the Multi-factor authentication page, click the **Continue** button to send the security code to your email address.

| Multi-factor authentication                                                 |  |
|-----------------------------------------------------------------------------|--|
| Retrieve a security code                                                    |  |
| We will send you a security code to your email address: $tcp { = } tcp.tcp$ |  |
| Continue                                                                    |  |

2. **Check your email** for the one-time passcode, which is a six-digit number.

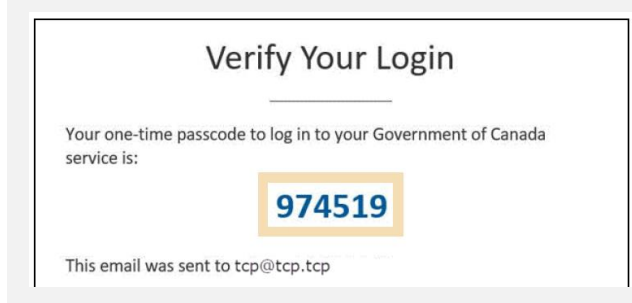

3. Enter the passcode received via email in the Security Code field. Click Submit to continue.

| inter One-Time Passco              | de                                                                                                    |
|------------------------------------|----------------------------------------------------------------------------------------------------|
|                                    |                                                                                                    |
| le have sent you a security code b | your email address:tcp-ijitcp.tcp                                                                                 |
| ecurity Code                       |                                                                                                    |
| 974519                             |                                                                                                    |
| Submit                             |                                                                                                    |
| in the set of the set form         | annual in an annual is an in The PSPA                                                                             |
| you did not receive the one-time   | passcode, you may request it again. The LIBSA will resend the passcode to the email address you previously provid |

4. If you entered the correct passcode, the message Multi-factor authentication successful will be displayed.

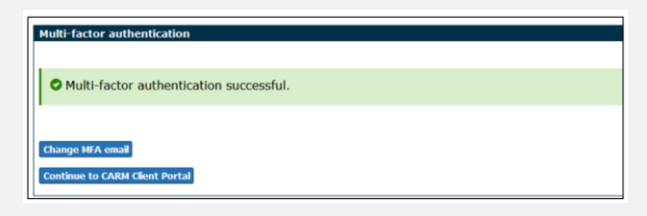

5. If you click **Continue to the CARM Client Portal**, you will first be taken to a page that shows the Terms and conditions of use page. Click **Accept terms** to continue.

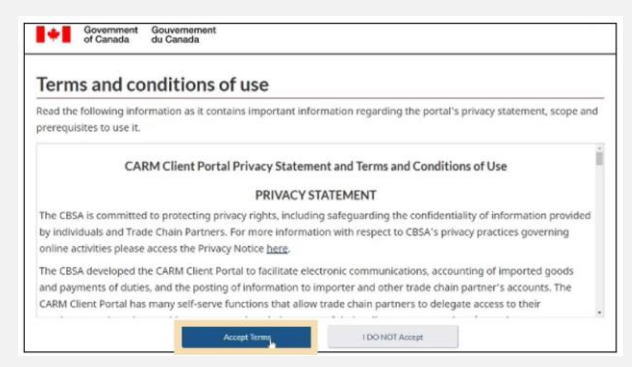

### 5) Creating your personal profile

When you first log in to the CCP (using either the Sign-In Partner or GCKey option), you will be prompted to create your personal profile.

1. Your personal profile contains your contact details, as well as settings and preferences.

| create your personal profile                                                                                       |  |
|----------------------------------------------------------------------------------------------------|--|
| Your contact details will be used to communicate important updates.                                                |  |
| User information                                                                                                   |  |
| * First Name (required)                                                                                            |  |
|                                                                                                    |  |
| * Lest Name (required)                                                                                             |  |
|                                                                                                    |  |
|                                                                                                    |  |
| Contact Information                                                                                                |  |
| * Telephone number(including area code) (required)                                                                 |  |
|                                                                                                    |  |
| Extension                                                                                                    |  |
|                                                                                                    |  |
| Email address (required)                                                                                           |  |
|                                                                                                    |  |
| * Confirm e-mail address (required)                                                                                |  |
|                                                                                                    |  |
|                                                                                                    |  |
| Settings and Preferences                                                                                           |  |
| Receive e-mails about notifications (required)     O Subscribed -1 wars to receive e-mails about no initifications |  |
| O Unsubscribed -1 do not want to receive e-mails about my nutifications                                            |  |
| Num: You will still receive a mails about urgent notifications, even if you are unsubscribed                       |  |
| * Preferred Language (required)                                                                                    |  |
| O French                                                                                                    |  |
|                                                                                                    |  |

 Once you have added your personal information and have identified your preferences for notifications and preferred language, you will be prompted to create security questions and answers for subsequent identity verification attempts.

| Security questions                                     |                                                                                                    |
|--------------------------------------------------------|----------------------------------------------------------------------------------------------------|
| Your selected questions and answers will be used for i | identity verification when calling the CBSA phone support in regards to activities on this account. |
|                                                        |                                                                                                    |
| • Question 1 (required)                                |                                                                                                    |
|                                                        |                                                                                                    |
| * Answer1 (required)                                   |                                                                                                    |
|                                                        |                                                                                                    |
|                                                        |                                                                                                    |
| * Question 2 (required)                                |                                                                                                    |
|                                                        | *                                                                                                   |
|                                                        |                                                                                                    |
| * Answer 2 (required)                                  |                                                                                                    |
|                                                        |                                                                                                    |
|                                                        |                                                                                                    |
| * Question 3 (required)                                |                                                                                                    |
|                                                        |                                                                                                    |
| * Answer 3 (required)                                  |                                                                                                    |
|                                                        |                                                                                                    |
|                                                        |                                                                                                    |
| Create Profile                                         |                                                                                                    |
|                                                        |                                                                                                    |
| Version 0.1.55                                         |                                                                                                    |